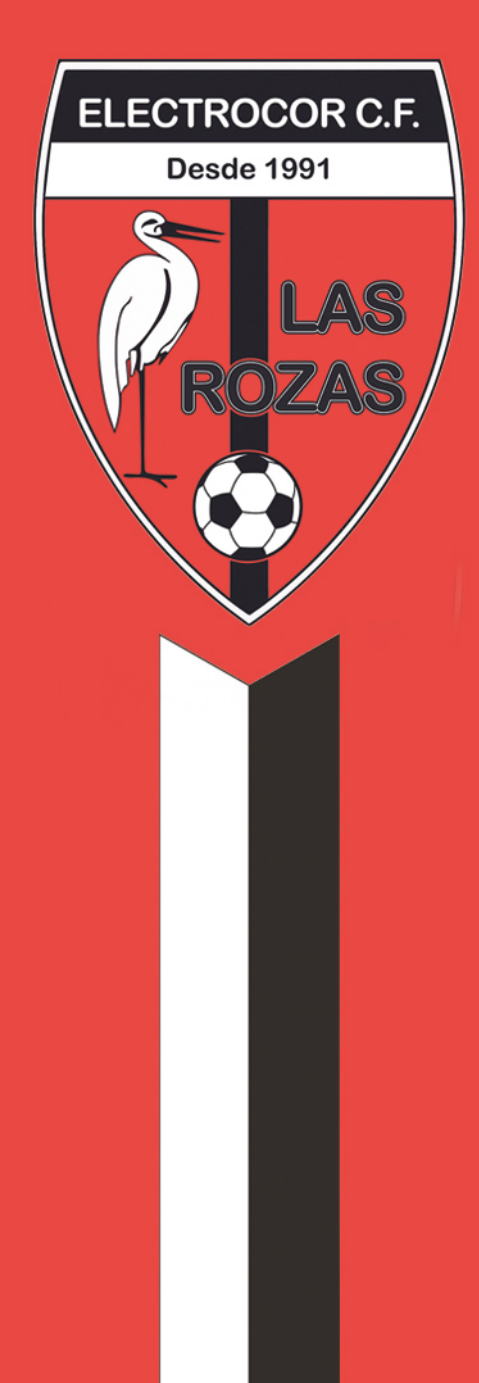

# RENOVACIONES E INSCRIPCIONES ELECTROCOR

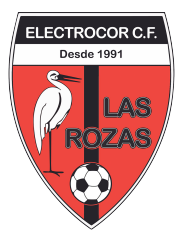

## **RENOVACIONES – TUTORES**

- 1) Abrimos una ventana en el navegador y vamos a la siguiente direccion: https://gestion.elclasrozascf.es/tutores/
- 2) Una vez aquí entramos con nuestro correo electrónico, que es el mismo en el que hemos recibido este email. La clave es el DNI de la persona a la que le llega el email.

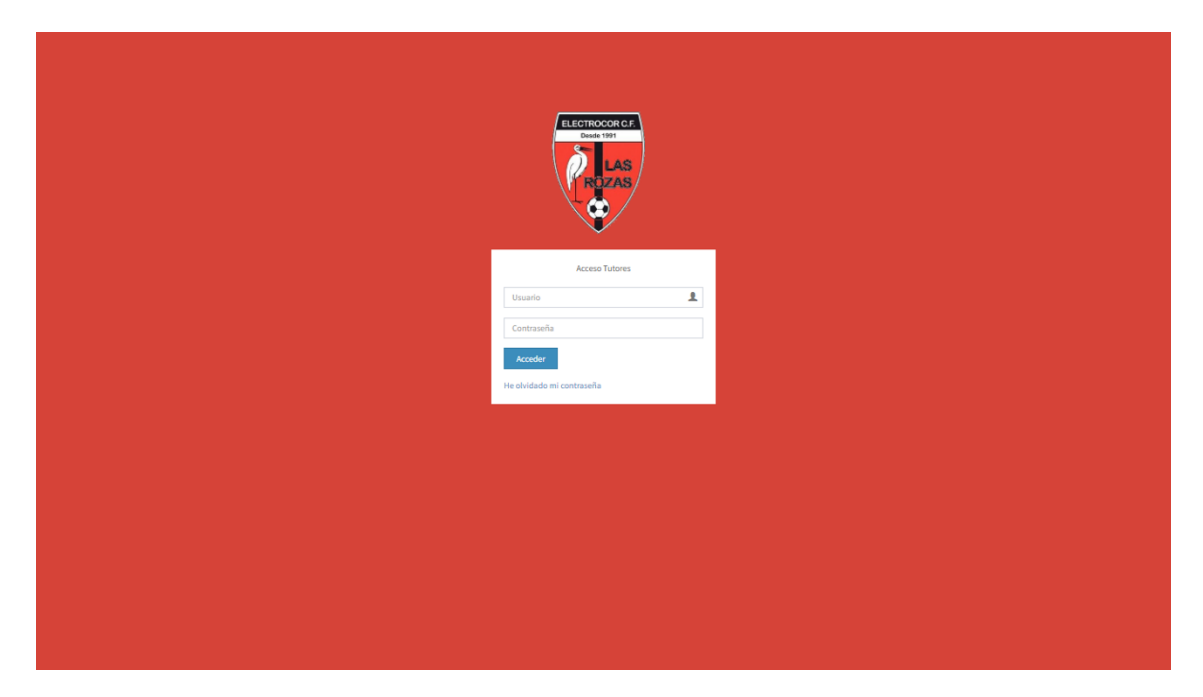

 Una vez los ingresemos, accederemos directamente a la información del tutor, aquí podéis cambiar los datos que necesitéis para poder tenerlos actualizados en nuestra base de datos del club.

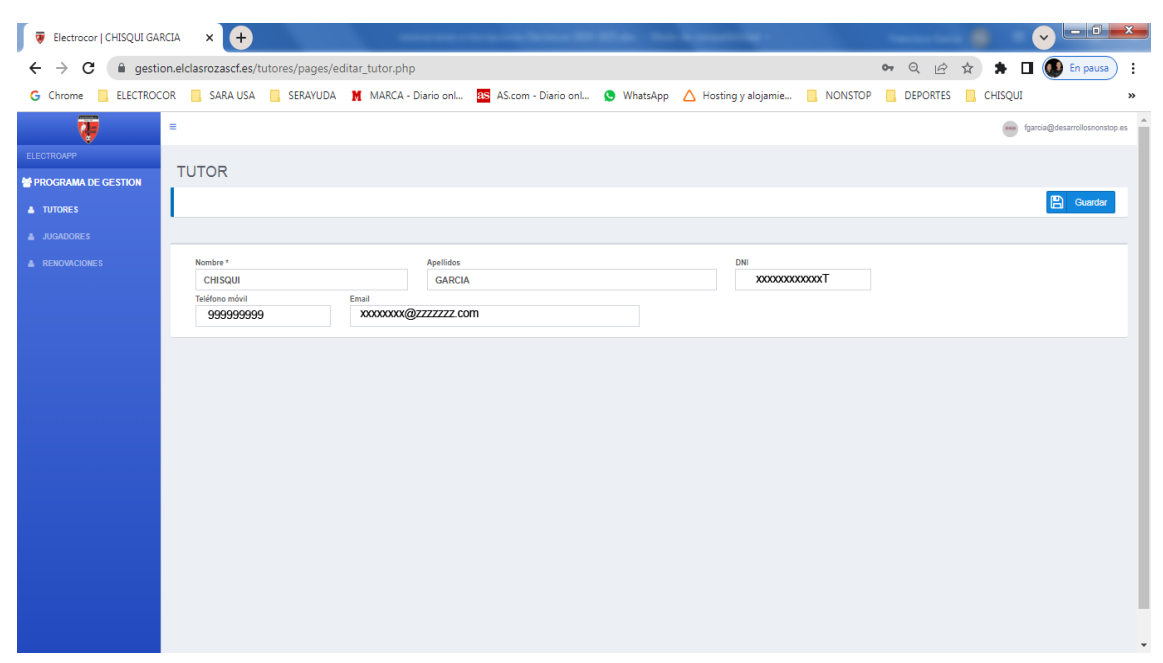

ELC

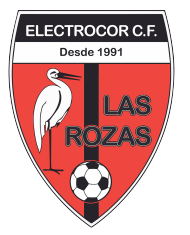

4) En el menú de la izquierda tenemos dos opciones más, una para ver los jugadores que dependen del tutor y otra para las renovaciones. Si pinchamos en JUGADORES nos saldrá un listado de los jugadores/as de los que somos tutor/a, y pinchando en el botón de la izquierda (donde esta el ojo) podremos ver los datos e incluso cambiar algún dato del jugador/a para poder tener actualizada nuestra base de datos.

| $\rightarrow$ C $$ gestion |                                                                                                    |                                               |                                                                                                  |                                                                            |                               |                                                                                                    |            |                         |
|----------------------------|----------------------------------------------------------------------------------------------------|-----------------------------------------------|--------------------------------------------------------------------------------------------------|----------------------------------------------------------------------------|-------------------------------|----------------------------------------------------------------------------------------------------|------------|-------------------------|
|                            | .elclasrozascf.es/tutores/pag                                                                                                    | es/listado_jugado                             | pres.php                                                                                         |                                                                            |                               |                                                                                                    | QBI        | 🗧 🖈 🔲 💽 En pausa        |
| Chrome 📙 ELECTROCO         | R 📙 SARA USA 📃 SERAYI                                                                                                    | JDA 👖 MARCA                                   | - Diario onl as AS.com - I                                                                       | Diario onl 🧕 WhatsApp                                                      | 🛆 Hosting y alojamie          | NONSTOP                                                                                                    | DEPORTES   | CHISQUI                 |
|                            |                                                                                                    |                                               |                                                                                                  |                                                                            |                               |                                                                                                    |            | farmin@decomplereporter |
| <b>W</b>                   | -                                                                                                    |                                               |                                                                                                  |                                                                            |                               |                                                                                                    |            | faica@vesarionsionsio   |
| ROAPP                      | JUGADORES                                                                                                    |                                               |                                                                                                  |                                                                            |                               |                                                                                                    |            |                         |
| AMA DE GESTION             |                                                                                                    |                                               |                                                                                                  |                                                                            |                               |                                                                                                    |            |                         |
| 5                          | LISTADO JUGADORES                                                                                                    |                                               |                                                                                                  |                                                                            |                               |                                                                                                    |            |                         |
| RES                        |                                                                                                    |                                               |                                                                                                  |                                                                            |                               |                                                                                                    |            |                         |
| IONES                      | Mostrar 50 🗸 resultados pr                                                                                                    | or página                                     |                                                                                                  |                                                                            |                               |                                                                                                    | Busqu      | jeda:                   |
|                            | Fecha alta II Nom                                                                                                    | bre                                           | Li Sexo Li Fecha                                                                                 | nacimiento 💷 Estado                                                        | Modalidad jugador             | 11 Demarcación                                                                                                    | Equipo act | ual It ACCIONES It      |
|                            | 27-05-2023 00:00:00 FRA                                                                                                    | NCISCO JOSE RODRIGU                           | EZ Hombre 10-05-                                                                                 | 1974 Renovación                                                            | Federado                      | DELANTERO CENTR                                                                                                    | 10         |                         |
|                            | 27.10.2022.20.54.20                                                                                                    |                                               | Main 14.02.1                                                                                     | 2008                                                                       | Enternete                     | MEDIO CENTRO                                                                                                    |            |                         |
|                            | 21-10-2023 20.04.35 344                                                                                                    | A GARGIA GUERRA                               | Mujer 19-02-                                                                                     | 2000 N0840                                                                 | Pederado                      | MEDIO GENTRO                                                                                                    |            |                         |
|                            | Mostrando página 1 de 1                                                                                                    |                                               |                                                                                                  |                                                                            |                               |                                                                                                    |            | Previous 1 Next         |
|                            |                                                                                                    |                                               |                                                                                                  |                                                                            |                               |                                                                                                    |            |                         |
|                            |                                                                                                    |                                               |                                                                                                  |                                                                            |                               |                                                                                                    |            |                         |
|                            |                                                                                                    |                                               |                                                                                                  |                                                                            |                               |                                                                                                    |            |                         |
|                            |                                                                                                    |                                               |                                                                                                  |                                                                            |                               |                                                                                                    |            |                         |
|                            |                                                                                                    |                                               |                                                                                                  |                                                                            |                               |                                                                                                    |            |                         |
|                            |                                                                                                    |                                               |                                                                                                  |                                                                            |                               |                                                                                                    |            |                         |
|                            |                                                                                                    |                                               |                                                                                                  |                                                                            |                               |                                                                                                    |            |                         |
|                            |                                                                                                    |                                               |                                                                                                  |                                                                            |                               |                                                                                                    |            |                         |
|                            |                                                                                                    |                                               |                                                                                                  |                                                                            |                               |                                                                                                    |            |                         |
|                            |                                                                                                    |                                               |                                                                                                  |                                                                            |                               |                                                                                                    |            |                         |
|                            |                                                                                                    |                                               |                                                                                                  |                                                                            |                               |                                                                                                    |            |                         |
|                            |                                                                                                    |                                               |                                                                                                  |                                                                            |                               |                                                                                                    |            |                         |
|                            |                                                                                                    |                                               |                                                                                                  |                                                                            |                               |                                                                                                    |            |                         |
| SARA GARCIA (              | SUERR × +                                                                                                    |                                               | the terms lipse                                                                                  | 8 H D - 10                                                                 | 5 H - H -                     | Contraction of the local division of the local division of the loc | 3 1        |                         |
| a gestion                  | .elclasrozascf.es/tutores/page                                                                                                    | es/editar_jugador                             | .php?id=988                                                                                      |                                                                            |                               |                                                                                                    | QBI        | 🗧 🛸 🔲 🚺 En pausa        |
| FLECTROCO                  |                                                                                                    |                                               | - Diario on as AS com - I                                                                        | Diario on 💿 WhatsApp                                                       | A Hosting v aloiamie          |                                                                                                    |            |                         |
|                            |                                                                                                    | •                                             |                                                                                                  | •••••••••••                                                                |                               |                                                                                                    |            | CHISOUI                 |
|                            |                                                                                                    |                                               |                                                                                                  |                                                                            |                               |                                                                                                    |            | CHISQUI                 |
|                            |                                                                                                    |                                               |                                                                                                  |                                                                            |                               |                                                                                                    |            | CHISQUI                 |
|                            |                                                                                                    |                                               |                                                                                                  |                                                                            |                               |                                                                                                    |            | CHISQUI                 |
| STION                      | JUGADOR                                                                                                    |                                               |                                                                                                  |                                                                            |                               |                                                                                                    |            | GHISQUI                 |
| STION                      | JUGADOR                                                                                                    |                                               |                                                                                                  |                                                                            |                               |                                                                                                    |            | CHISQUI                 |
| STION                      | JUGADOR                                                                                                    |                                               |                                                                                                  |                                                                            |                               |                                                                                                    |            | CHISQUI                 |
| STION                      | JUGADOR                                                                                                    |                                               |                                                                                                  |                                                                            |                               |                                                                                                    |            | CHISQUI                 |
| STION                      | JUGADOR                                                                                                    |                                               |                                                                                                  |                                                                            |                               |                                                                                                    |            | CHISQUI                 |
| STION                      | JUGADOR<br>Modalidad<br>Federado                                                                                                    | ¥                                             |                                                                                                  |                                                                            |                               |                                                                                                    |            | CHISQUI                 |
| ION                        | JUGADOR<br>Modalidad<br>Federado<br>Kombre *                                                                                                    | ×                                             | Apellidos                                                                                        |                                                                            | \$820                         |                                                                                                    |            | CHISQUI                 |
| TION                       | JUGADOR<br>Nodalidad<br>Federado<br>SaRa                                                                                                    | Y                                             | Apellidos<br>GARCIA GUERRA                                                                       |                                                                            | Sexo<br>Mujer                 | v                                                                                                    |            | CHSQUI                  |
| TON                        | Modalidad<br>Federado<br>Nomer*<br>SARA<br>Feda nacimiento                                                                                                    | ~                                             | Apellidos<br>GARCIA GUERRA<br>Nacionalidad                                                       | Pais nacimiento                                                            | Sexo<br>Majer<br>DN           | v                                                                                                    |            | CHISQUI                 |
| ION                        | JUGADOR<br>Modalidad<br>Federado<br>Nombre *<br>SARA<br>Federa acimiento                                                                                                    | ×                                             | Apellidos<br>GARCIA GUERRA<br>Nacionaldad<br>ESPANOLA                                            | País nacimiento<br>MADRID<br>MADRID                                        | Sexo<br>Mujer<br>DNI          | v<br>Official definition                                                                                                    |            | CHISQUI                 |
| TION                       | Modalidad<br>Federado<br>Nontrr*<br>SARA<br>Fede asciniento<br>Donicilio                                                                                                    | ×<br>== 0                                     | Apellidos<br>GARCIA GUERRA<br>Recionalidad<br>ESPAÑOLA                                           | Pais sacimiento<br>MADRID<br>Localidad<br>Val PEMORI LO                    | Sexo<br>Mujer<br>DN           | TO<br>Código postal                                                                                                    |            | CHISQUI                 |
| TON                        | Modalidad<br>Federado<br>Kombre *<br>SARA<br>Federa ascimiento<br>Domicilio<br>Domicilio                                                                                                    | ▼<br>Email                                    | Apellidos<br>GARCIA GUERRA<br>Nacionalidad<br>ESPANOLA                                           | Pala nacimiento<br>MADRID<br>Localidad<br>VALDEMORILLO<br>Fistolo          | Sexo<br>Mujer<br>DN           | Côdigo postal                                                                                                    |            | CHISQUI                 |
| STION                      | JUGADOR<br>Modalidad<br>Federado<br>Nombre *<br>SARA<br>Fecha racimiento<br>Domicilio<br>Domicilio                                                                                                    | ✓<br>Enail                                    | Apellidos<br>GARCIA GUERRA<br>Nacionalidad<br>ESPANOLA                                           | Pala sudmiento<br>MADRID<br>Loalida<br>VALDEMORILLO<br>Estado<br>Neveo     | Sexo<br>Mujer<br>DNI          | ✓<br>709<br>Códige postal<br>Códige postal                                                                                                    |            | CHISQUI                 |
| TION                       | JUGADOR<br>Modalidad<br>Federado<br>Nonbre*<br>SARA<br>Feda acimiento<br>Domicilio<br>Teldroo<br>Teldroo<br>Demarcaciónes                                                                                                    | ✓<br>C<br>Enal                                | Apellidos<br>GARCIA GUERRA<br>Nacionalidad<br>ESPANOLA                                           | Pals nacimiento<br>MADRID<br>Localidad<br>VALDEMORILLO<br>Estado<br>Nuevo  | Seao<br>Mujer<br>DNI          | Código postal                                                                                                    |            | CHISQUI                 |
| ESTION                     | Modalidad<br>Federado<br>Kontere *<br>SARA<br>Federa ascimiento<br>Densicilio<br>Densicilio<br>Densicilio<br>Densicilio<br>Densicilio<br>MEDIO CENTRO                                                                                                    | C<br>Email                                    | Apelidos<br>GRACA GUERRA<br>Racionalidad<br>ESPAÑOLA                                             | País nacimiento<br>MADRID<br>Localidad<br>VALDEMORILLO<br>Estado<br>Nuevo  | Sexo<br>Mujer<br>DN           | C<br>Cédigo postal<br>Z                                                                                                    |            |                         |
| STION                      | Modalidad<br>Federado<br>Konbre *<br>SARA<br>Federado<br>Domicilio<br>Domicili                                                                                                    | C<br>Email                                    | Apelidos<br>GARCIA GUERRA<br>Nacionalidad<br>ESPANOLA                                            | Pala nacimiento<br>MAORID<br>Localidad<br>VALDENKORILLO<br>Estako<br>Nuevo | Sexo<br>Mujer<br>DN           | Código postal                                                                                                    |            | CHSQUI                  |
| STION                      | s<br>JUGADOR<br>Modalidad<br>Federado<br>Nombre *<br>SARA<br>Feda ascimiento<br>Demicilio<br>Demicilio<br>Demicil | C<br>Enul                                     | Apellidos<br>GARCIA GUERRA<br>Nacionalidad<br>ESPANOLA                                           | Pals nacimiento<br>MADRID<br>Losalida<br>VALDEMORILLO<br>Estado<br>Nuevo   | Sexo<br>Mujer<br>DNI          | TO Código postal                                                                                                    |            | CHISQUI                 |
| STION                      | Modalidad<br>Federado<br>Nontre *<br>SARA<br>Federado<br>Nontre *<br>SARA<br>Federado<br>Donicilio<br>Donicilio<br>Donicilio<br>Donicilio<br>Donicilio<br>Benarcacióntes<br>MEDIO CENTRO<br>Equipos suteriores<br>GETAFE                                                                                                    | C Enall                                       | Apellidos<br>GARCIA GUERRA<br>Nacionalidad<br>ESPANOLA                                           | País sacimiento<br>MADRID<br>Localidad<br>VALDEMORILLO<br>Estado<br>Nuevo  | Sexo<br>Mujer<br>DNI          | Cédigo postal Cédigo postal                                                                                                    |            | CHSQUI                  |
| ESTION                     | Modalidad<br>Federado<br>Nonter *<br>SARA<br>Federado<br>Domicilio<br>Domicilio<br>Domicilio<br>Domicilio<br>Centraci<br>Educon<br>Educon<br>Decentro<br>Equipo anteriors<br>GETAFE<br>Forma de pago                                                                                                    | Enail                                         | Apellidos<br>GRACIA GUERRA<br>Racionalidad<br>ESPAÑOLA                                           | Pals sacimiento<br>MADRID<br>Localidad<br>VALDEMORILLO<br>Estado<br>Niervo | Sexo<br>Mujer<br>DNI          | Código postal                                                                                                    |            |                         |
| STION                      |                                                                                                    | C Email                                       | Apellidos<br>GARCIA GUERRA<br>Nacionalidad<br>ESPANOLA                                           | Pala nacimiento<br>MADRID<br>Localidat<br>VALDEMORILLO<br>Estado<br>Nuevo  | Sexo<br>Majer<br>DN           | Côdigo postal                                                                                                    |            |                         |
| SESTION                    | SUGADOR                                                                                                    | Email<br>Inte bancaria domicilada, u<br>IEAN  | Apellidos<br>GARCIA GUERRA<br>Nacionalidad<br>ESPANOLA                                           | Pala nacimiento<br>MADRID<br>Localidad<br>VALDEMORILLO<br>Estado<br>Nuevo  | Sexo<br>Mujer<br>DNI<br>EAN a | Códige postal                                                                                                    |            | CHISQUI                 |
| ESTION                     |                                                                                                    | Email<br>Email<br>Mata bancaria domiciliada , | Apellidos<br>GARCIA GUERRA<br>Nacionalidad<br>ESPANOLA<br>delas socialmós enviando un corres con | Pals nacimiento<br>MADRID<br>Localidat<br>VALDEMORILLO<br>Estado<br>Nuevo  | Sexo<br>Mujer<br>DNI<br>EAN a | Código postal                                                                                                    |            |                         |
| GESTION                    |                                                                                                    |                                               | Apellidos<br>GRACIAGUERRA<br>Recinniado<br>ESPAÑOLA                                              | Pala sacimiento<br>MADRID<br>Localida<br>VALDEMORILLO<br>Estado<br>Naevo   | Sexo<br>Mujer<br>DN<br>EAN a  | Côdigo postal                                                                                                    |            |                         |

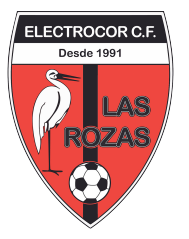

5) La otra opción es pinchar en RENOVACIONES, aquí saldrá la renovación del año en curso, y tendremos dos opciones: RENOVAR o NO RENOVAR, esto lo que hará será cambiar el estado del jugador y posteriormente pasaremos el correspondiente recibo.

| 🐺 Listado tutores   Electrocor 🗙 | < <b>+</b>                                              |                                           |                                               | -                                               |                                 |                   |
|----------------------------------|---------------------------------------------------------|-------------------------------------------|-----------------------------------------------|-------------------------------------------------|---------------------------------|-------------------|
| ← → C 🔒 gestion.elclasro         | zascf.es/tutores/pages/listado_rer                      | ovaciones.php                             |                                               |                                                 | e 🖈 🗯 🗖 🌘                       | En pausa          |
| G Chrome 🔜 ELECTROCOR 📒 S        | SARA USA 📃 SERAYUDA 関 MA                                | RCA - Diario onl as AS.com - Diari        | o onl 😒 WhatsApp 🛆 Hosting y al               | ojamie <mark> </mark> NONSTOP <mark> </mark> DE | PORTES 📙 CHISQUI                | *                 |
| <b>W</b>                         | ≡                                                       |                                           |                                               |                                                 | fgarcia@desar                   | rrollosnonstop.es |
| ELECTROAPP                       |                                                         |                                           |                                               |                                                 |                                 |                   |
| PROGRAMA DE GESTION              | RENOVACIONES                                            | i                                         |                                               |                                                 |                                 |                   |
| TUTORES                          | LISTADO RENOVACI                                        | ONES                                      |                                               |                                                 |                                 |                   |
| JUGADORES                        | El equipo en el que se renueva p<br>Deportiva del club. | uede no ser el definitivo en el caso de l | a categoría juvenil, ya que en dicha categorí | a los equipos ya no son por fecha de            | e nacimiento, si no decisión de | la Dirección      |
| RENOVACIONES                     |                                                         |                                           |                                               |                                                 |                                 |                   |
|                                  | Mostrar 50 🗸 resulta                                    | dos por página                            |                                               |                                                 |                                 |                   |
|                                  | Nombre                                                  | ↓1 Temporada                              | 11 Equipo año                                 | ACCIONES                                        |                                 |                   |
|                                  | SARA GARCIA GUERRA                                      | Temporada 2023-2024                       | Senior Femenino                               | RENOVADO                                        |                                 |                   |
|                                  | SARA GARCIA GUERRA                                      | Temporada 2024-2025                       | 5 Senior Femenino                             | RENOVAR NO RE                                   | NOVAR                           |                   |
|                                  | Mostrando página 1 de 1                                 |                                           |                                               |                                                 | Previous 1                      | Next              |
|                                  |                                                         |                                           |                                               |                                                 |                                 |                   |
|                                  |                                                         |                                           |                                               |                                                 |                                 |                   |
|                                  |                                                         |                                           |                                               |                                                 |                                 |                   |

6) Si le damos al botón de RENOVAR la pondremos como que ha RENOVADO este año para continuar en ELECTROCOR, en el caso de NO RENOVAR la daremos de baja de cara al año que viene, tanto para RENOVAR como para NO RENOVAR tenemos una segunda pantalla de confirmación por si pudiéramos equivocarnos al pinchar.

| 😺 Li        | istado tutores   Electrocor | × +                                        |                                                        |                                                                         |                                  | -                                                  | -                               |           | francisco fact      |                  | · · · · ·            | <b>_</b> X |
|-------------|-----------------------------|--------------------------------------------|--------------------------------------------------------|-------------------------------------------------------------------------|----------------------------------|----------------------------------------------------|---------------------------------|-----------|---------------------|------------------|----------------------|------------|
| ← -         | → C 🔒 gestion.eld           | lasrozascf.es/tutores/pages,               | listado_renovaciones.php                               | <b>)</b>                                                                |                                  |                                                    |                                 |           | Ŕ                   | ☆ 🕈              | 🔲 🚺 En pausa         | ) :        |
| G Chi       | rome 📙 ELECTROCOR           | SARA USA 📃 SERAYUD                         | A 📕 MARCA - Diario onl.                                | as AS.com - Diario onl                                                  | . 🧕 Wha                          | tsApp 🛆 Hosting y                                  | alojamie                        | NONSTOP   | DEPORTES            | CHISQU           | Л                    | **         |
|             | <b>V</b>                    | =                                          |                                                        |                                                                         |                                  |                                                    |                                 |           |                     |                  |                      |            |
| ELECT       |                             |                                            |                                                        | ¿Quiere confirmar                                                       | la renov                         | ación?                                             |                                 |           |                     |                  |                      |            |
| e PRC       |                             | RENOVAC                                    | El equipo en el que se r<br>dicha categoría los equipo | enueva puede no ser el defini<br>s ya no son por fecha de naci<br>club. | itivo en el ca:<br>miento, si no | o de la categoría juven<br>decisión de la Direcció | il, ya que en<br>n Deportiva di | el        |                     |                  |                      |            |
| <u>а</u> ті |                             | LISTADO RE                                 |                                                        |                                                                         |                                  |                                                    |                                 |           |                     |                  |                      |            |
| 👗 JU        |                             | El equipo en el que<br>Deportiva del club. | Sí                                                     |                                                                         |                                  |                                                    | No                              | no son po | r fecha de nacimier | nto, si no deci: | sión de la Dirección |            |
| 📥 RE        |                             |                                            | _                                                      |                                                                         |                                  |                                                    | _                               |           |                     |                  |                      |            |
|             |                             |                                            | v resultados nor nágina                                |                                                                         |                                  |                                                    |                                 |           |                     |                  |                      |            |
|             |                             |                                            |                                                        |                                                                         |                                  |                                                    |                                 |           |                     |                  |                      |            |
|             |                             | Nombre                                     |                                                        | Temporada                                                               |                                  | Equipo año                                         | .l† ACC                         | CIONES    |                     |                  |                      |            |
|             |                             | SARA GARCIA                                | GUERRA                                                 | Temporada 2023-2024                                                     |                                  | Senior Femenino                                    | R                               |           |                     |                  |                      |            |
|             |                             | SARA GARCIA                                | GUERRA                                                 | Temporada 2024-2025                                                     |                                  | Senior Femenino                                    | R                               | ENOVAR    | NO RENOVAR          |                  |                      |            |
|             |                             | Mostrando págin:                           | a 1 de 1                                               |                                                                         |                                  |                                                    |                                 |           |                     |                  | 1 Next               |            |
|             |                             |                                            |                                                        |                                                                         |                                  |                                                    |                                 |           |                     |                  |                      |            |
|             |                             |                                            |                                                        |                                                                         |                                  |                                                    |                                 |           |                     |                  |                      |            |
|             |                             |                                            |                                                        |                                                                         |                                  |                                                    |                                 |           |                     |                  |                      |            |
|             |                             |                                            |                                                        |                                                                         |                                  |                                                    |                                 |           |                     |                  |                      |            |

ELC

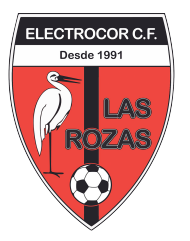

### **RENOVACIONES – JUGADORES** (sólo para

#### jugadores mayores de edad)

1) Abrimos una ventana en el navegador y vamos a la siguiente dirección: https://gestion.elclasrozascf.es/acceso\_jugadores/

| 🐺 Log in App   Electrocor Las Rozas 🗴 🕂                                                                                                    |                                                                |
|----------------------------------------------------------------------------------------------------|----------------------------------------------------------------|
| ← → C 🔒 gestion.elclasrozascf.es/acceso_jugadores/                                                                                                    | 🕶 🖻 🖈 🖬 🚺 🚺 En pausa) 🗄                                        |
| G Chrome 📙 ELECTROCOR 📒 SARA USA 📒 SERAYUDA 🗮 MARCA - Diario onl 🌇 AS.com - Diario onl 🧕 Wh                                                                                                    | atsApp 🛆 Hosting y alojamie 📒 NONSTOP 📙 DEPORTES 📒 CHISQUI 🛛 👋 |
| ELECTROCORCE         Deside 1991         Deside 1991 |                                                                |
|                                                                                                    | · · · · · · · · · · · · · · · · · · ·                          |

 Una vez aquí entramos con nuestro correo electrónico, que es el mismo en el que hemos recibido este email. La clave es el DNI de la persona a la que le llega el email.

| V Electrocor   SARA GARCIA GUERE                                                                                                    | × +                                                                                                    |                          | _                                                      |                                                           | _                                   | _            | - • • ×                  |
|----------------------------------------------------------------------------------------------------|----------------------------------------------------------------------------------------------------|--------------------------|--------------------------------------------------------|-----------------------------------------------------------|-------------------------------------|--------------|--------------------------|
| $\leftrightarrow$ $\rightarrow$ C $\cong$ gestion.elclas                                                                                                    | rozascf.es/acceso_jugadore                                                                                                    | s/pages/editar_jugador.p | ohp                                                    |                                                           |                                     | • 6 \$       | 🕨 🔲 🚺 En pausa 🗄 🗄       |
| G Chrome 📙 ELECTROCOR 📒                                                                                                    | SARA USA 📒 SERAYUDA                                                                                                    | MARCA - Diario onl       | as AS.com - Diario onl                                 | 🔇 WhatsApp 🛆 Hosting                                      | y alojamie 📙 NONSTOP                | DEPORTES CHI | SQUI »                   |
| <b>V</b>                                                                                                    | ≡                                                                                                    |                          |                                                        |                                                           |                                     | sam sa       | ragarcia142006@gmail.com |
|                                                                                                    |                                                                                                    |                          |                                                        |                                                           |                                     |              |                          |
| Mage of the second second seco | JUGADOR                                                                                                    |                          |                                                        |                                                           |                                     |              |                          |
| L JUGADOR                                                                                                    |                                                                                                    |                          |                                                        |                                                           |                                     | Volver       | Guardar                  |
|                                                                                                    |                                                                                                    |                          |                                                        |                                                           |                                     |              |                          |
|                                                                                                    | Modalidad<br>Federado<br>Nombre *<br>SARA<br>Fecha nacimiento<br>Domicilio<br>Teléfono<br>Demarcaciónies<br>MEDIO CENTF<br>Equipos anteriores |                          | Apellidos<br>GARCIA GUERRA<br>Nacionalidad<br>ESPAÑOLA | Pais nacimiento<br>MADRID<br>Localidad<br>Estado<br>Nuevo | Sexo<br>Mujer v<br>DNI<br>Código po | stal         |                          |

3) Aquí podremos modificar los datos para poder tener actualizada la base de datos del club.

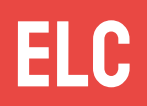

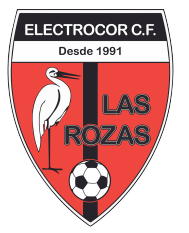

4) La otra opción es pinchar en RENOVACIONES, aquí saldrá la renovación del año en curso, y tendremos dos opciones: RENOVAR o NO RENOVAR, esto lo que hará será cambiar el estado del jugador y posteriormente pasaremos el correspondiente recibo.

| 😺 Listado tutores   Electrocor                       | × 🕂                                                         |                                           | a ditas - tan kanagana                   | a contraction of the second               |                                         | J |
|------------------------------------------------------|-------------------------------------------------------------|-------------------------------------------|------------------------------------------|-------------------------------------------|-----------------------------------------|---|
| $\leftrightarrow$ $\rightarrow$ C $$ gestion.elclasr | rozascf.es/acceso_jugadores/pages/listad                    | o_renovaciones.php                        |                                          |                                           | 🖻 🖈 🛊 🔲 🚺 En pausa) 🗄                   |   |
| G Chrome 📙 ELECTROCOR 📙                              | SARA USA 📃 SERAYUDA 🗮 MARCA -                               | Diario onl as AS.com - Diario onl         | 🧿 WhatsApp 🛆 Hosting y al                | lojamie 📙 NONSTOP 📕 DEPOR                 | TES CHISQUI »                           |   |
| <b>W</b>                                             | =                                                           |                                           |                                          |                                           | saragarcia142006@gmail.com              |   |
| ELECTROAPP                                           |                                                             |                                           |                                          |                                           |                                         |   |
| PROGRAMA DE GESTION                                  | RENOVACIONES                                                |                                           |                                          |                                           |                                         |   |
|                                                      | LISTADO RENOVACION                                          | S                                         |                                          |                                           |                                         |   |
| RENOVACIONES                                         | El equipo en el que se renueva puede<br>Deportiva del club. | no ser el definitivo en el caso de la cat | egoría juvenil, ya que en dicha categori | ía los equipos ya no son por fecha de nac | imiento, si no decisión de la Dirección | L |
|                                                      |                                                             |                                           |                                          |                                           |                                         |   |
|                                                      |                                                             |                                           |                                          |                                           |                                         | L |
|                                                      | Mostrar 50 V resultados p                                   | or pagina                                 |                                          |                                           |                                         | L |
|                                                      | Nombre                                                      | 11 Temporada                              | 11 Equipo año                            | 1 ACCIONES                                |                                         | L |
|                                                      | SARA GARCIA GUERRA                                          | Temporada 2023-2024                       | Senior Femenino                          | RENOVADO                                  |                                         |   |
|                                                      | SARA GARCIA GUERRA                                          | Temporada 2024-2025                       | Senior Femenino                          | RENOVAR NO RENO                           | VAR                                     |   |
|                                                      | Mostrando página 1 de 1                                     |                                           |                                          |                                           | Previous 1 Next                         |   |
|                                                      |                                                             |                                           |                                          |                                           |                                         | L |
|                                                      |                                                             |                                           |                                          |                                           |                                         | L |
|                                                      |                                                             |                                           |                                          |                                           |                                         |   |
|                                                      |                                                             |                                           |                                          |                                           | -                                       | • |

5) Si le damos al botón de RENOVAR la pondremos como que ha RENOVADO este año para continuar en ELECTROCOR, en el caso de NO RENOVAR la daremos de baja de cara al año que viene, tanto para RENOVAR como para NO RENOVAR tenemos una segunda pantalla de confirmación por si pudiéramos equivocarnos al pinchar.

| 😺 Listado tutores   Electrocor                            | × +                                                                                                    |                                                                                             | -                                                                             | · · · · · · · · · · · · · · · · · · ·          |                                      |
|-----------------------------------------------------------|----------------------------------------------------------------------------------------------------|---------------------------------------------------------------------------------------------|-------------------------------------------------------------------------------|------------------------------------------------|--------------------------------------|
| $\leftrightarrow$ $\rightarrow$ C $\cong$ gestion.elclass | ozascf.es/acceso_jugadores/pages/listado_ren                                                                     | ovaciones.php                                                                               |                                                                               | Ŕ                                              | 🖈 🖈 🔲 🚺 En pausa 🗄                   |
| G Chrome 📙 ELECTROCOR 📙                                   | SARA USA 📃 SERAYUDA 👖 MARCA - Diario                                                                             | onl 🤷 AS.com - Diario onl 😒                                                                 | WhatsApp 🛆 Hosting y aloja                                                    | amie 📙 NONSTOP 📕 DEPORTES                      | CHISQUI »                            |
| V                                                         | =                                                                                                    |                                                                                             |                                                                               | _                                              |                                      |
| ELECTROAPP                                                |                                                                                                    | ¿Quiere confirmar la re                                                                     | enovación?                                                                    |                                                |                                      |
| PROGRAMA DE GESTION                                       | RENOVAC El equipo en el que<br>dicha categoría los equ                                                           | se renueva puede no ser el definitivo er<br>ipos ya no son por fecha de nacimiento<br>club. | n el caso de la categoría juvenil, ya<br>o, si no decisión de la Dirección De | a que en<br>aportiva del                       |                                      |
| LUGADOR                                                   | LISTADO RE                                                                                                    |                                                                                             |                                                                               |                                                |                                      |
|                                                           | El equipo en el que<br>Deportiva del club.                                                                       |                                                                                             |                                                                               | No son por fecha de nacimi                     | ento, si no decisión de la Dirección |
|                                                           |                                                                                                    |                                                                                             |                                                                               |                                                |                                      |
|                                                           | Mostrar 50 🗸 resultados por pági                                                                                 | na                                                                                          |                                                                               |                                                |                                      |
|                                                           | Nombre                                                                                                    | L Temporada                                                                                 | 1 Equipo año                                                                  | LT ACCIONES                                    |                                      |
|                                                           | SARA GARCIA GUERRA                                                                                               | Temporada 2023-2024                                                                         | Senior Femenino                                                               | RENOVADO                                       |                                      |
|                                                           | SARA GARCIA GUERRA                                                                                               | Temporada 2024-2025                                                                         | Senior Femenino                                                               | RENOVAR NO RENOVAL                             | R                                    |
|                                                           | Mostrando página 1 de 1                                                                                          |                                                                                             |                                                                               |                                                | Previous 1 Next                      |
|                                                           |                                                                                                    |                                                                                             |                                                                               |                                                |                                      |
|                                                           |                                                                                                    |                                                                                             |                                                                               |                                                |                                      |
|                                                           | Mostrar 50 resultados por pág<br>Nombre J<br>SARA GARCIA GUERRA<br>SARA GARCIA GUERRA<br>Mostrando página 1 de 1 | Temporada Temporada 2023-2024 Temporada 2024-2025                                           | Equipo año Senior Femenino Senior Femenino                                    | ACCIONES      RENOVADO      RENOVAR NO RENOVAI | Previous 1 Next                      |

ELC

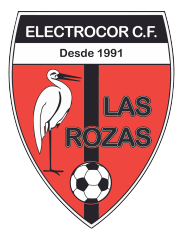

### **INSCRIPCIONES NUEVAS**

1) Para poder realizar las inscripciones nuevas no creo que haya que hacer nada mas que mandar el enlace y que rellenen no?

https://gestion.elclasrozascf.es/inscripciones/

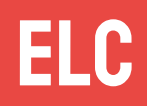